## Как подключить Автоплатеж за домофон?

## > через Сбербанк Онлайн или Мобильное приложение Сбербанк Онлайн (https://online.sberbank.ru)

- ✓ Зайди в Личный кабинет Сбербанк онлайн;
- ✓ На вкладке «Платежи» прокрути ленту до раздела «Сервисы» и кликни «Автоплатежи»;
- ✓ Кликни «Подключить новый»;
- ✓ Выбери «Автоплатеж. Оплата услуг и счетов»;

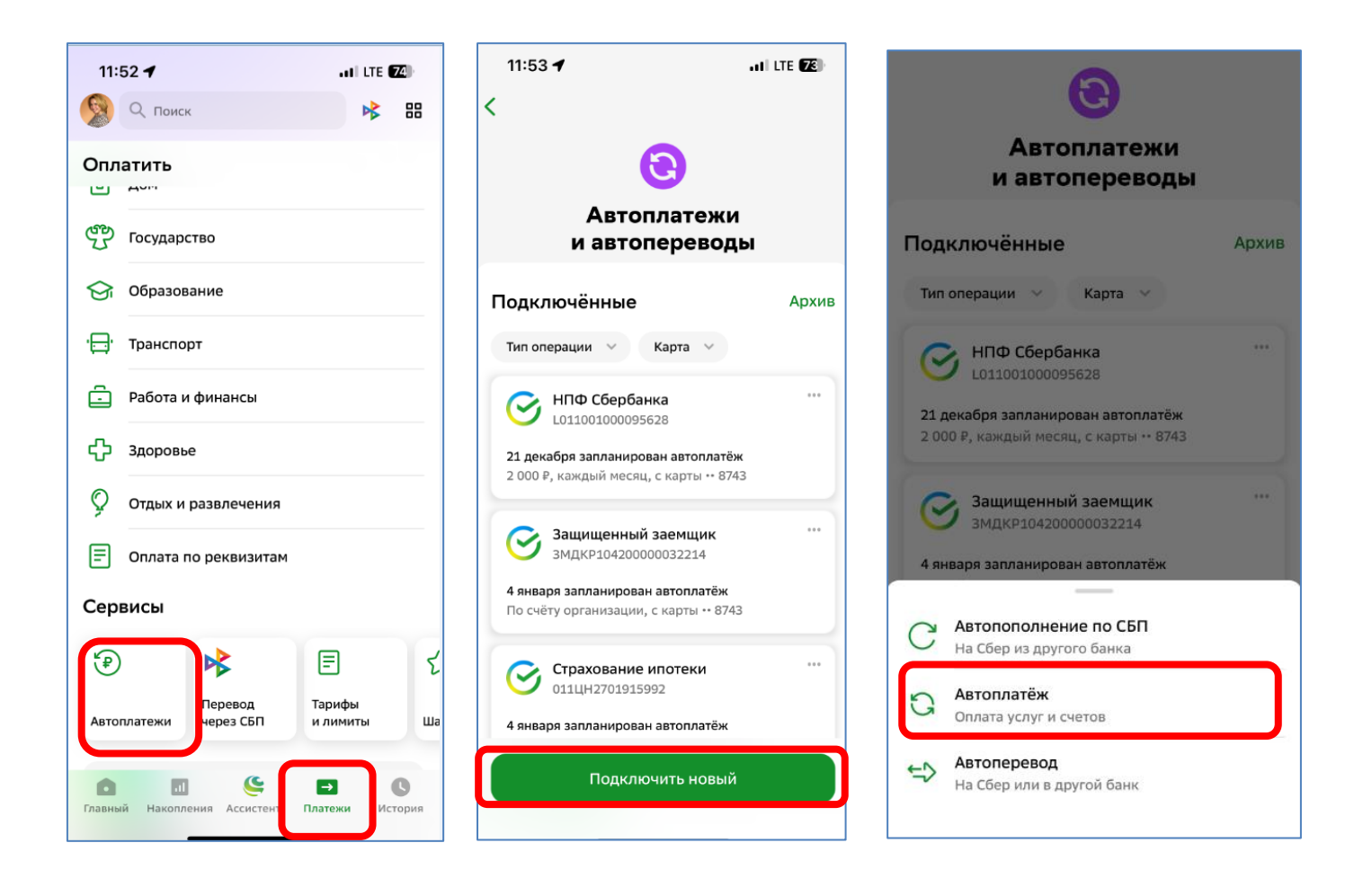

- ✓ Нажмите на значок «Лупа» и введите ИНН 7452077690;
- ✓ Из выпадающего списка выбери «Факториал Восток домофон, Челябинск»;
- ✓ Введи лицевой счет и нажми «Продолжить»;

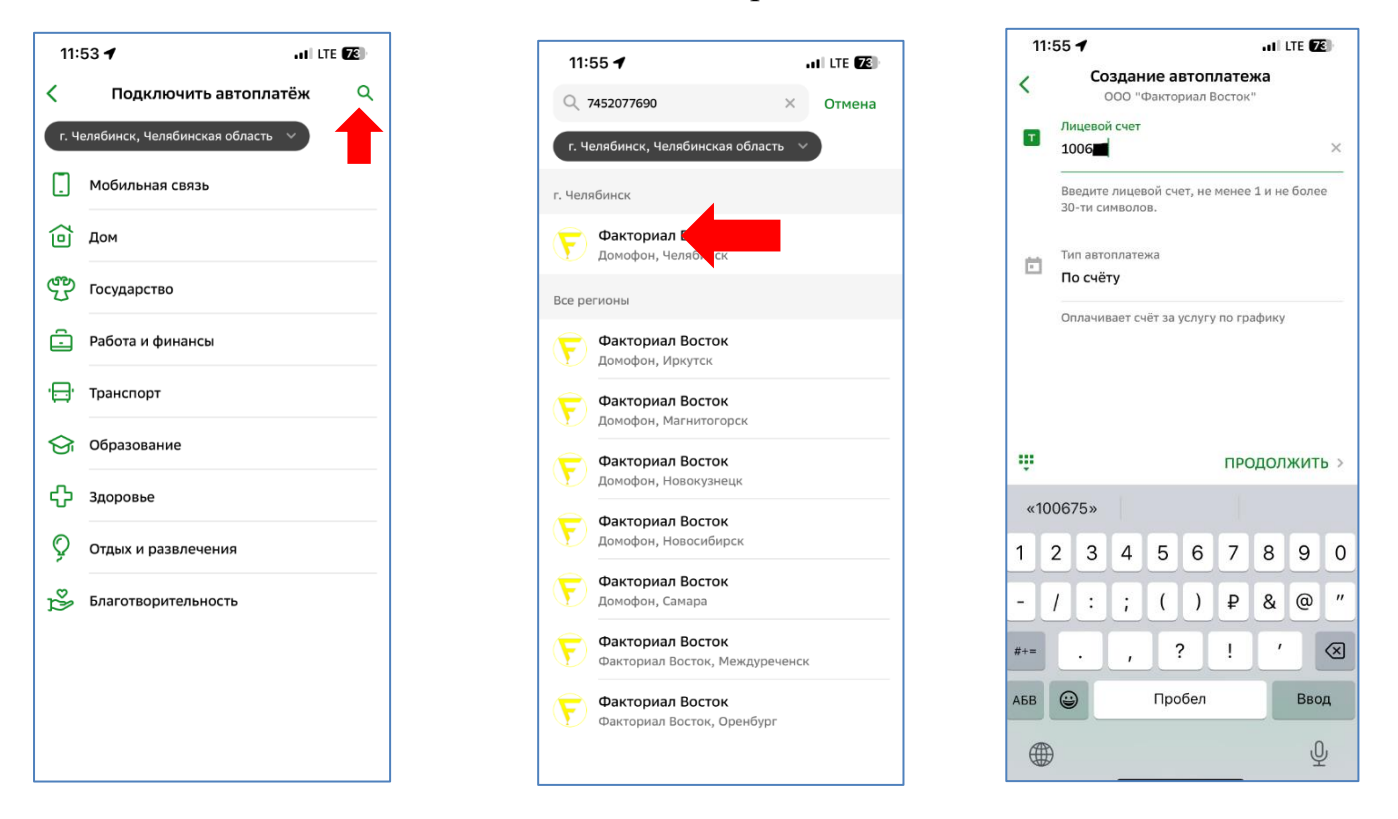

- ✓ Создай «Автоплатеж»: выбери карту для списания денежных средств, установи дату платежа и лимит платежа, кликни «Подтвердить»;
- ✓ Из выпадающего списка выбери «Факториал Восток домофон, Челябинск»;
- ✓ Введи лицевой счет и нажми «Продолжить»;

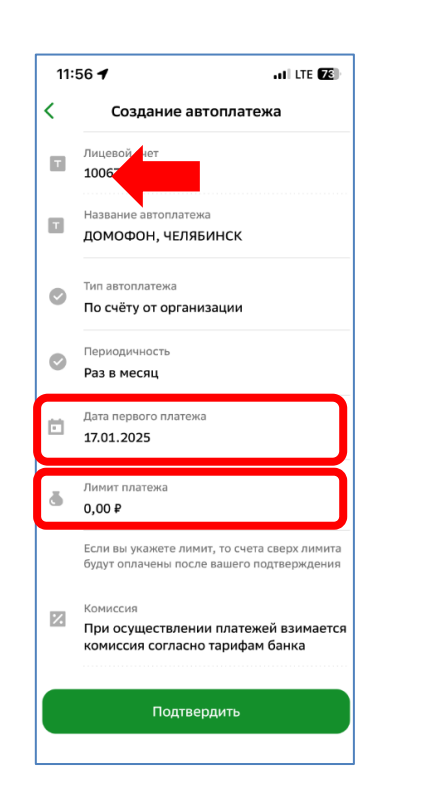

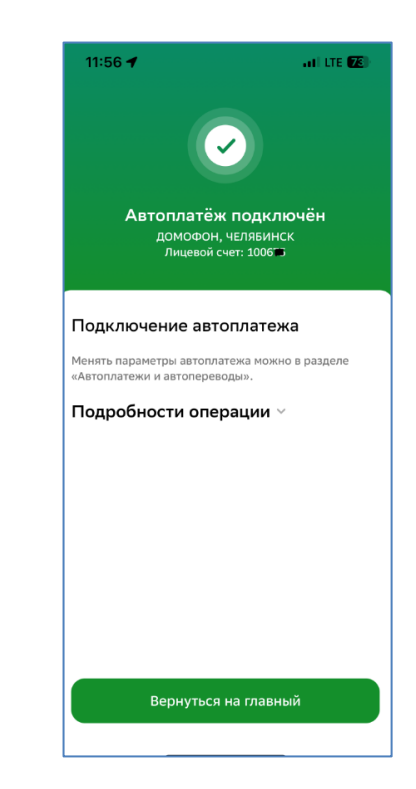